## Bifoga dokument

Gör så här för att bifoga ett dokument, t.ex. en följesedel, deltagarlista för en representation eller en agenda för ett möte.

- Tryck på gemet längst upp till höger i attestbilden
- Tryck på Lägg till ett dokument
- Välj Dokumenttyper "leverantörsbilaga"
- Tryck på Överför för att bläddra i utforskaren för att hämta aktuell fil
- Tryck på Spara

| örvaltningen 🗸 | 🛔 HeKa1003 ✔ | i ✓2 | Sök | ٩   |
|----------------|--------------|------|-----|-----|
|                |              |      |     | @♥? |
|                |              |      |     |     |
|                |              |      |     |     |

| Dokument 🕜              | Ändra vy 📕 🗮 🔢 Filtrera enligt dokumenttyp 🕈 | Åtgärder |
|-------------------------|----------------------------------------------|----------|
|                         | Lägg till ett dokument                       | ?        |
|                         | Dokumenttyper*⑦                              |          |
|                         | Leverantörsbilaga                            | -        |
| dokument                | Filnamn                                      | _        |
|                         | Överf                                        | ör       |
|                         | Dokumenttitel                                |          |
|                         | Dokumentheckrivning                          | - 1      |
|                         |                                              |          |
|                         |                                              |          |
|                         |                                              | _        |
|                         |                                              | _        |
| Lägg till att dalgumagt | Spara Avbryt                                 |          |